## Importação/ Exportação de Certificados Digitais - Cadeia Completa

Desde novembro de 2014 a Receita Estadual de Goiás, passou a exigir a cadeia completa no certificado digital. Essa cadeia representa a hierarquia de emissão do certificado digital, que tem como raiz o ICP-Brasil (Infraestrutura de Chaves Públicas Brasileira). A maioria das autoridades certificadoras já geram o certificado contendo essa cadeia. A emissão do certificado varia de uma emissora para outra, por isso pode ocorrer de um determinado certificado não ser gerado com a referida cadeia.

Um certificado gerado sem a cadeia, irá funcionar em qualquer outro estado, porém para o estado de Goiás, alguns problemas serão gerados.

No nosso emissor de NFe, o SanNFe, foi feita a validação do certificado, a fim de identificar que o mesmo não possui a cadeia, e apresentar uma mensagem para o usuário. Essa mensagem pode ser desativada se o arquivo **"url-webservices.xml"** do SanNFe for modificado. Caso isso seja feito, o sistema não irá apresentar uma mensagem legível ao usuário, pois a Sefaz faz essa validação antes mesmo de chegar ao sistema que processa o envio/recebimento de NFe, causando um erro de comunicação no HTTPS, especificamente no handshake.

Para solucionar esse problema, o cliente deve entrar em contato com a empresa que emitiu o certificado digital, e explicar a necessidade da presença de tais informações no certificado, para que este seja gerado com a cadeia completa.

Como o envio de uma NF-e, é um serviço crítico e pode comprometer o faturamento de uma empresa, tem-se a seguir um passo-a-passo de como exportar o certificado conforme exigido para a Sefaz do estado de Goiás.

Para que os passos a seguir funcionem, é necessário que a máquina em que o procedimento será executado, tenha as cadeias do emissor do certificado já instaladas. Na maioria das vezes, essas cadeias já vem instaladas no navegador, mas caso o procedimento não funcione, será necessário instalá-las. O procedimento de como instalar as cadeias raízes, não será contemplado nesse documento.

## Importação

Depois de adquirido o Certificado Digital junto ao órgão emissor, é necessário que seja feita a importação deste arquivo para a máquina. Para realização deste procedimento, deve-se seguir os seguintes passos:

**Passo 1** - Através de um duplo clique sobre o Certificado Digital, será aberta a seguinte tela:

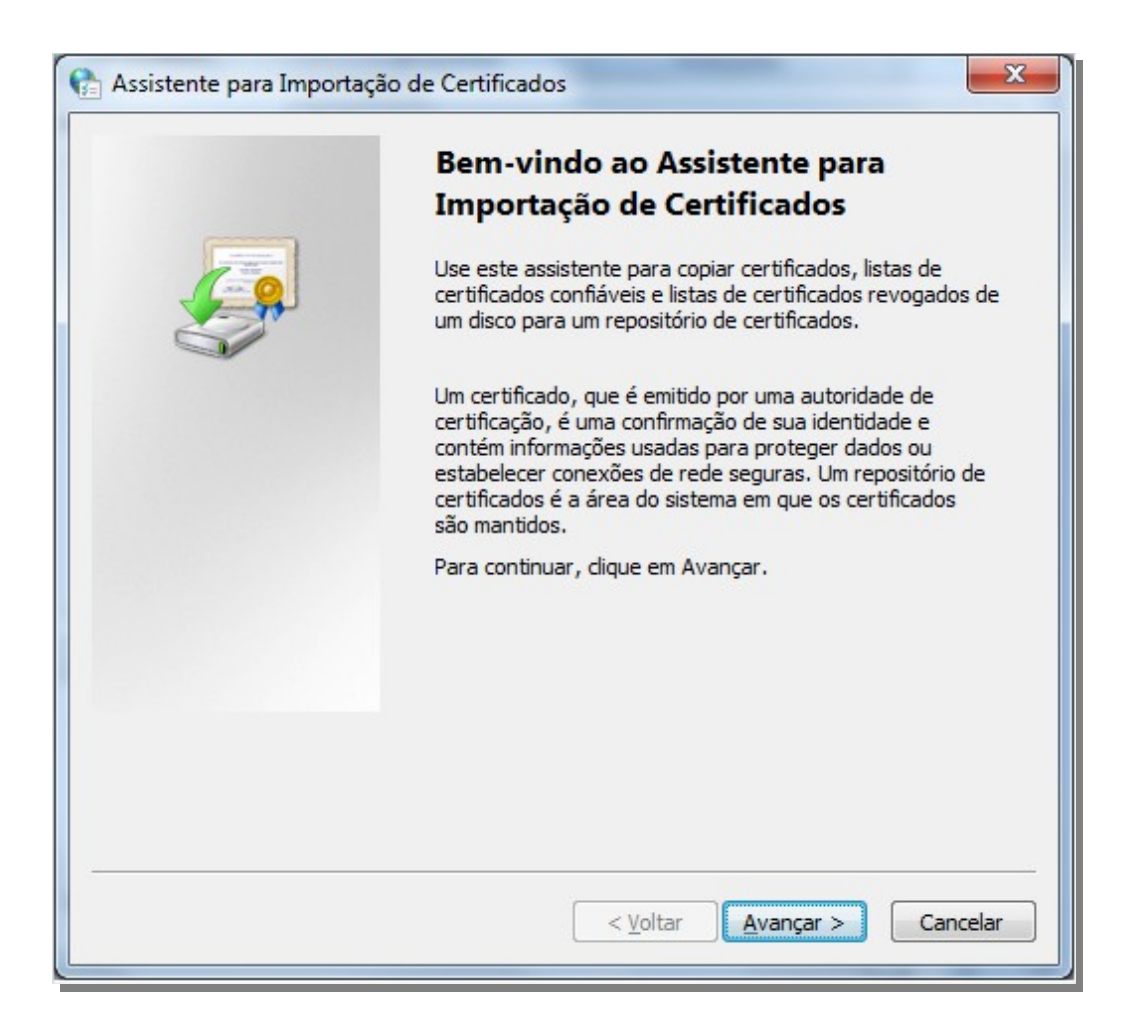

**Passo 2** – Clicando-se em **"Avançar"**, será aberta a tela para que seja feita a busca do Certificado na máquina; esta busca é realizada clicando-se no botão **"Procurar..."**.

| Arg  | uivo a Ser Importado                                                                                  |  |  |  |  |
|------|----------------------------------------------------------------------------------------------------|--|--|--|--|
|      | Especifique o arquivo que você deseja importar.                                                       |  |  |  |  |
|      | Nome do arquivo:                                                                                      |  |  |  |  |
|      | c:\certificados\certificado.pfx  Procurar                                                             |  |  |  |  |
|      | Observação: mais de um certificado pode ser armazenado em um único arquivo nos<br>seguintes formatos: |  |  |  |  |
|      | Troca de Informações Pessoais - PKCS nº 12 (.PFX,.P12)                                                |  |  |  |  |
|      | Padrão de Sintaxe de Mensagem Criptografada - PKCS nº7 (.P7B)                                         |  |  |  |  |
|      | Repositório de Certificados Serializados da Microsoft (*.SST)                                         |  |  |  |  |
| Saib | oa mais sobre <u>formatos de arquivo de certificado</u>                                               |  |  |  |  |
|      |                                                                                                    |  |  |  |  |

**Passo 3** – Localizado o arquivo, e clicando-se novamente em **"Avançar"**, será aberta a tela, para que seja informada a senha do certificado digital. A senha aqui informada, diz respeito a senha fornecida pelo órgão emissor do certificado, no momento de sua aquisição.

**Importante:** Neste passo, é de extrema importância, que a marcação em destaque (Marcar esta chave como exportável. Isso possibilitará o backup e o transporte das chaves posteriormente), seja efetuada, pois sua não marcação, irá interferir negativamente no processo de geração da cadeia completa de certificados.

| Senha   |                                                                                                    |
|---------|----------------------------------------------------------------------------------------------------|
| P       | ara manter a segurança, a chave privada foi protegida com uma senha.                                                                                                    |
| D       | gite a senha da chave privada.                                                                                                    |
|         | Senha:                                                                                                    |
|         | •••••                                                                                                    |
|         | avisado todas as vezes que uma chave privada for usada por um aplicativo                                                                                                    |
|         | avisado todas as vezes que uma chave privada for usada por um aplicativo.     Marcar esta chave como exportável. Isso possibilitará o backup e o transporte das chaves posteriormente.                                                                                      |
|         | avisado todas as vezes que uma chave privada for usada por um aplicativo.    Marcar esta chave como exportável. Isso possibilitará o backup e o transporte das chaves posteriormente.   Incluir todas as propriedades estendidas.                                           |
| Saiba I | avisado todas as vezes que uma chave privada for usada por um aplicativo.    Marcar esta chave como exportável. Isso possibilitará o backup e o transporte das chaves posteriormente.   Induir todas as propriedades estendidas.   mais sobre como proteger chaves privadas |

**Passo 4** – Clicando-se em **"Avançar"**, será aberta a tela para seleção do repositório de certificados. Por padrão, esta tela é apresentada com a marcação em destaque. Sugerimos que esta não seja alterada.

| Repositório de Certificados                                            |                                                                   |
|------------------------------------------------------------------------|-------------------------------------------------------------------|
| Repositórios de certificados são ár                                    | reas do sistema onde os certificados são guardados.               |
| O Windows pode selecionar autom<br>pode especificar um local para o ce | naticamente um repositório de certificados ou você<br>ertificado. |
| Selecionar automaticamente<br>certificado                              | e o repositório de certificados conforme o tipo de                |
| Colocar todos os certificados                                          | os no repositório a seguir                                        |
| Repositório de certificados:                                           |                                                                   |
| Pessoal                                                                | Procurar                                                          |
| aiba mais sobre <u>repositórios de certific</u>                        | <u>cados</u>                                                      |
|                                                                        |                                                                   |

**Passo 5** – Depois de clicar-se em **"Avançar"**, será aberta uma última tela, apresentando as configurações especificadas durante o processo de importação do certificado. Para finalizar, clica-se em **"Concluir"**.

| 🐏 Assistente para Importaç | ão de Certificados                                                                                                    | x                  |
|----------------------------|----------------------------------------------------------------------------------------------------|--------------------|
|                            | Concluindo o Assistente para<br>Importação de Certificados<br>O certificado será importado depois que você dicar em<br>Concluir.<br>Você especificou as seguintes configurações: |                    |
|                            | Repositório de Certificados Selecionado pelo Usuário<br>Conteúdo<br>Nome do Arquivo                                                                                              | Pes<br>PF><br>\\ja |
|                            | < <u> </u>                                                                                                    | •                  |
|                            | < <u>V</u> oltar Conduir Car                                                                                                    | icelar             |

# Exportação

Finalizado o processo de Importação do Certificado Digital, realiza-se a Exportação do mesmo para a máquina.

**Passo 1** – Para início do processo de exportação, clica-se em **"Iniciar > Painel de Controle > Opções da Internet"**; neste momento será aberta a seguinte tela:

|                                                 | Pro                                                      | gramas                  | Avançadas                                        |
|-------------------------------------------------|----------------------------------------------------------|-------------------------|--------------------------------------------------|
| Geral                                           | Segurança                                                | Privacidade             | Conteúdo                                         |
| ome page<br>Para c<br>própriz<br>http:/         | riar guias de home p<br>a linha.<br>//www.dell.com/      | age, digite cada er     | ndereço em sua                                   |
|                                                 | Usar atual                                               | Usar padrão             | Usar em branco                                   |
| Evoluir Evoluir                                 | ação                                                     | e bistórico cookie      | e senhas salvas e                                |
| informa                                         | ações de formulário (                                    | da Web.                 | s, serinas salvas e                              |
| Exc                                             | luir histórico de nave                                   | egação ao sair          |                                                  |
|                                                 |                                                          | Excluir                 | Configurações                                    |
| esquisa                                         |                                                          |                         |                                                  |
| Alterar                                         | padrões de pesquis                                       | a.                      | Configurações                                    |
| uias Alterar<br>exibida                         | padrões de pesquis<br>como as páginas da<br>s nas guias. | a.<br>Web são           | Configurações<br>Configurações                   |
| uias<br>Alterar<br>exibida<br>parência<br>Cores | como as páginas da<br>s nas guias.                       | a.<br>Web são<br>Fontes | Configurações<br>Configurações<br>Acessibilidade |

Em seguida, clica-se na aba **"Conteúdo > botão Certificados"**. Será aberta a seguinte tela, onde deve-se clicar no botão **"Exportar"**.

| Autoridades de Certificaç<br>Emitido Por | ção Intermediária:<br>Data de | s Autoridades de Ce 4 |
|------------------------------------------|-------------------------------|-----------------------|
| Emitido Por                              | Data de                       |                       |
|                                          | Data de m                     | Nome Amigåvel         |
| AC SERASA RFB v2                         | 02/05/2015                    | <nenhum></nenhum>     |
| <u>R</u> emover                          |                               | Avançado              |
|                                          |                               |                       |
|                                          |                               |                       |

**Passo 2** – Depois de acionado o botão de exportação citado acima, será aberta a tela correspondente ao Assistente de Exportação de Certificados, onde será dado início no processo de exportação do arquivo, clicando-se em **"Avançar"**.

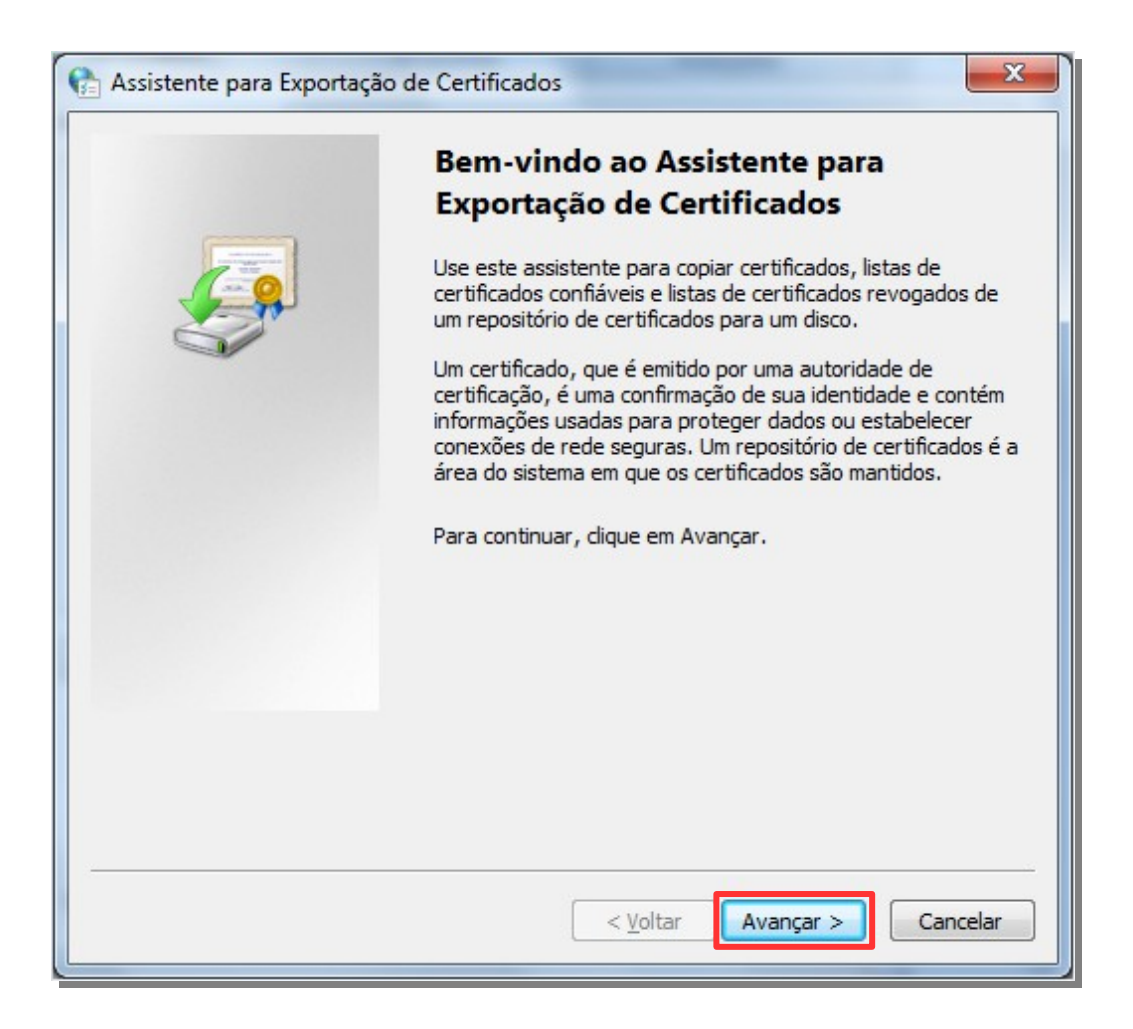

**Passo 3** – Feito isso, será aberta a tela questionando sobre a exportação da chave privada juntamente com o certificado.

**Importante:** É essencial que a marcação em destaque neste passo, seja mantida.

| <u></u> |                                            |                                        |                                         |                                    |          |
|---------|--------------------------------------------|----------------------------------------|-----------------------------------------|------------------------------------|----------|
| Export  | ar Chave Privada                           |                                        |                                         |                                    |          |
| Vo      | cê pode optar por e                        | xportar a chave p                      | orivada com o certif                    | ìcado.                             |          |
| As      | chaves privadas sã<br>rtificado, você deve | o protegidas por<br>rá digitar uma ser | senha. Para export<br>nha em uma página | ar a chave privad<br>mais adiante. | a com o  |
| De      | seja exportar a cha                        | ve privada com o                       | certificado?                            |                                    |          |
|         | Sim, exportar a                            | a chave privada                        | ]                                       |                                    |          |
|         | 🔘 <u>N</u> ão, não expo                    | rtar a chave priv                      | ada                                     |                                    |          |
|         |                                            |                                        |                                         |                                    |          |
|         |                                            |                                        |                                         |                                    |          |
|         |                                            |                                        |                                         |                                    |          |
|         |                                            |                                        |                                         |                                    |          |
|         |                                            |                                        |                                         |                                    |          |
|         |                                            |                                        |                                         |                                    |          |
|         |                                            |                                        |                                         |                                    |          |
| Saiba n | nais sobre <u>como exp</u>                 | ortar chaves priv                      | adas                                    |                                    |          |
|         |                                            |                                        |                                         |                                    |          |
|         |                                            |                                        |                                         |                                    |          |
|         |                                            |                                        | < Voltar                                | Avancar >                          | Cancelar |

**Passo 4** – Depois de clicar-se em **"Avançar"**, a tela que se abrirá a seguir, é primordial para sucesso no procedimento de geração da cadeia completa dos certificados digitais.

**Importante:** A marcação em destaque, deve ser realizada para êxito final no processo.

| 🏫 Assistente para Exportação de Certificados 🗾                                                            | 3 |  |  |  |  |
|----------------------------------------------------------------------------------------------------|---|--|--|--|--|
| Formato do Arquivo de Exportação<br>Os certificados podem ser exportados em diversos formatos de arquivo. |   |  |  |  |  |
| Selecione o formato a ser usado:                                                                          |   |  |  |  |  |
| X.509 binário codificado por <u>D</u> ER (*.cer)                                                          |   |  |  |  |  |
| X.509 codificado na base 64 (*.cer)                                                                       |   |  |  |  |  |
| Padrão de sintaxe de mensagens criptografadas - Certificados PKCS<br>nº7 (*.p7b)                          |   |  |  |  |  |
| Incluir todos os certificados no caminho de certificação, se possível                                     |   |  |  |  |  |
| Iroca de Informações Pessoais - PKCS nº 12 (.PFX,.P12)                                                    |   |  |  |  |  |
| Incluir todos os certificados no caminho de certificação, se possível                                     |   |  |  |  |  |
| Excluir a chave privada se a exportação tiver êxito                                                       |   |  |  |  |  |
| Exportar todas as propriedades estendidas                                                                 |   |  |  |  |  |
| Repositório de Certificados Serializados da Microsoft (*.SST)                                             |   |  |  |  |  |
| Saiba mais sobre <u>formatos de arquivo de certificado</u>                                                |   |  |  |  |  |
|                                                                                                    |   |  |  |  |  |
| < <u>V</u> oltar Avançar > Cancelar                                                                       |   |  |  |  |  |

**Passo 5** – Efetuada a marcação mencionada acima, e clicando-se em "Avançar", será aberta a tela, onde informa-se a senha de Exportação do certificado digital.

**Importante:** A senha informada nos campos a seguir, não é a senha passada pelo órgão emissor no momento da aquisição do certificado. Esta é uma nova senha, digitada pelo próprio usuário na execução deste passo.

| P | ara manter a segurança, você deve proteger a chave privada com uma senha. |
|---|---------------------------------------------------------------------------|
| D | igite e confirme a senha.                                                 |
|   | Sen <u>h</u> a:                                                           |
|   | •••••                                                                     |
|   | Digite e <u>c</u> onfirme a senha (obrigatório):                          |
|   | •••••                                                                     |
|   |                                                                           |
|   |                                                                           |
|   |                                                                           |
|   |                                                                           |
|   |                                                                           |
|   |                                                                           |
|   |                                                                           |
|   |                                                                           |
|   |                                                                           |

**Passo 6** – Informada a senha, clica-se em **"Avançar"**, onde será aberta a tela para especificação do nome do certificado que se deseja exportar.

Sugerimos aqui, que seja feita a utilização de um nome que facilite a identificação do certificado, de modo que se entenda também que o arquivo, passou pelo processo de "Geração de Cadeia Completa de Certificados", por exemplo, **"CadeiaComplNomeDaEmpresa"**.

| Arquivo | a Ser Exportado        |                |                   |    |          |
|---------|------------------------|----------------|-------------------|----|----------|
| Esp     | ecifique o nome do     | arquivo que vo | cê deseja exporta | ar |          |
| No      | me do arquivo:         |                |                   |    |          |
| c       | \certificados\certific | cado.pfx       |                   |    | Procurar |
|         |                        |                |                   |    |          |
|         |                        |                |                   |    |          |
|         |                        |                |                   |    |          |
|         |                        |                |                   |    |          |
|         |                        |                |                   |    |          |
|         |                        |                |                   |    |          |
|         |                        |                |                   |    |          |
|         |                        |                |                   |    |          |
|         |                        |                |                   |    |          |
|         |                        |                |                   |    |          |
|         |                        |                |                   |    |          |

**Passo 7** – Definido e informado o nome do certificado, clica-se em **"Avançar"**, onde serão apresentadas as configurações especificadas durante o processo de exportação do certificado, onde clica-se em **"Concluir"**.

| 😭 Assistente para Exportaçã | o de Certificados                                                                                                    |
|-----------------------------|----------------------------------------------------------------------------------------------------|
|                             | Concluindo o Assistente para<br>Exportação de Certificados<br>Você concluiu com êxito o Assistente para Exportação de<br>Certificados.<br>Você específicou as seguintes configurações:<br>Nome do Arquivo<br>Chaves de Exportação<br>Incluir todos os certificados no caminho de certificação<br>Formato do Arquivo |
|                             | < <u> </u>                                                                                                    |
|                             | < <u>V</u> oltar Concluir Cancelar                                                                                                    |

**Passo 8** – Feito isso, será apresentada a seguinte tela de aviso de sucesso no procedimento:

| 🏫 Assistente para Expo | ortação de Cert 🗾 🏹 |
|------------------------|---------------------|
| A exportação teve êxit | ю.                  |
|                        | ОК                  |

#### SanNFe

Finalizados os processos de Importação e Exportação do certificado, realiza-se a inserção deste no SanNFe. Depois que este for inserido no SanNFe, deve-se atentar para as seguintes situações, que irá caracterizar ou não, o sucesso do procedimento de geração da cadeia completa.

Clicando-se no ícone , será aberta a **Tela 1**, que caracteriza que o processo não foi realizado com êxito, ou seja, o certificado não possui a cadeia completa. Observe que é apresentado apenas o certificado, sem nenhuma informação precedente.

Tela 1:

| Cadeia de Certificados               |                                                                                |
|--------------------------------------|--------------------------------------------------------------------------------|
| SANKHYA TECNOLOGIA EM SISTEMAS LTDA: |                                                                                |
|                                      |                                                                                |
|                                      |                                                                                |
|                                      |                                                                                |
|                                      |                                                                                |
|                                      |                                                                                |
|                                      |                                                                                |
| Autoridade Certificadora:            | CN=SANKHYA TECNOLOGIA EM SISTEMAS LTDA:2000,OU=AR CNDL,OU                      |
| Autoridade Certificadora (Pai):      | CN=AC SERASA RFB v2, OU=Secretaria da Receita Federal do Brasil - RFB, O=ICP-f |
|                                      |                                                                                |
|                                      | Fechar                                                                         |

Clicando-se no mesmo ícone citado acima, e sendo aberta a **Tela 2**, está caracterizado o sucesso no procedimento, ou seja, o arquivo possui a cadeia completa.

## Tela 2:

| Cadeia de Certificados            |                                                                                |
|-----------------------------------|--------------------------------------------------------------------------------|
| 🔻 🚞 Autoridade Certificadora Raiz | Brasileira v2                                                                  |
| 🔻 🚞 AC Secretaria da Receita F    | ederal do Brasil v3                                                            |
| 🔻 🚞 AC SERASA RFB v2              |                                                                                |
| SANKHYA TECNOLOG                  | IA EM SISTEMAS LTDA:                                                           |
|                                   |                                                                                |
|                                   |                                                                                |
|                                   |                                                                                |
|                                   |                                                                                |
| Autoridade Certificadora:         | CN=SANKHYA TECNOLOGIA EM SISTEMAS LTDA: ,OU=AR CNDL,OU                         |
| Autoridade Certificadora (Pai):   | CN=AC SERASA RFB v2, OU=Secretaria da Receita Federal do Brasil - RFB, O=ICP-E |
|                                   |                                                                                |
|                                   | Fechar                                                                         |